## 国税庁認証局 証明書取得マニュアル(WindowsOS)

## 1. はじめに

本手順書は、国税庁認証局のクライアント証明書取得の手順になります。掲載している画像は OS:Windows11、ブラウ ザ: Microsoft Edge のものです。お客様がご利用になる OS やブラウザにより画像が一部異なる場合がありますが、適宜 読み替えていただきますよう、よろしくお願い致します。新規発行、更新発行にかかわらず同様の手順となります。

## 1.1. 注意事項·制限事項

- 証明書配付システムの停止時間について
   下記の時間帯はサーバへのアクセスが出来ない場合がございますので、予めご了承ください。
  - 毎月第1・第3土曜日の18時-翌6時(※毎回停止が発生するわけではありません)
  - 年2回(原則4月および10月)の定期メンテナンス時間(※メンテナンス規模により停止時間が異なります) 緊急メンテナンス等で上記時間帯以外でもシステムを停止させていただく場合がございます。システムの停止中は電 子証明書の取得が出来ませんので、予めご了承ください。

証明書ダウンロード回数について クライアント証明書はセキュリティ保持の観点から原則1回しかダウンロードすることはできません。 そのため、ダウンロード後は必ずバックアップを保存いただくようにお願い致します。予めご了承ください。

## 2. クライアント証明書の取得手順

国税庁ホームページへアクセスし、「国税庁認証局(クライアント証明書発行手続等)について」を開きます。
 (国税庁ホームページ)<u>http://www.nta.go.jp/</u>

ホーム>刊行物等>パンフレット・手引>消費税関係>輸出物品販売場関係>輸出物品販売場にお ける輸出免税について>国税庁認証局(クライアント証明書発行手続等)について

(2)「3 クライアント証明書の取得とインストール」から「国税庁認証局」をクリックし「国税庁認証局」サイトを開きます。
 (国税庁認証局サイト)<u>https://dl.eppcert.jp/ntaca/login4</u>

3 クライアント証明書の取得とインストール

·<u>国税庁認証局</u>

- ※ クライアント証明書の発行を受ける時期については、(1)の国税庁ホームページの「国税庁認証局(クライアント 証明書発行手続等)について」ページ内の「2 クライアント証明書の利用開始手続」に記載しています。
- (3) 電子証明書の取得ボタンをクリックします。

| 国税庁認証局                                   | <u><u><u></u></u></u>                                                                                                |
|------------------------------------------|----------------------------------------------------------------------------------------------------|
| 輸出物品販売場の免税期                              | 阪売手続に係る電子証明書(クライアント証明書)の取得手続きを行います。                                                                                  |
| 輸出物品販売場の                                 | )免税販売手続に係る電子証明書(免税販売管理システム認証用電子証明書)                                                                                  |
|                                          |                                                                                                    |
|                                          | 電子証明書の取得                                                                                                    |
|                                          | 電子証明書の取得時にはこちらをクリックして下さい。オンラインで電子証明書の                                                                                |
|                                          | ax(得を1) つことかできます。<br>※ クライアント証明書はセキュリティ保持の観点から原則1回しかダウンロードすることはで<br>きません。そのため、ダウンロード後は必ずパックアップを保存いただくようにお願い致し<br>ます。 |
|                                          | 電子証明書の取得手順は「電子証明書取得マニュアル」をご確認ください                                                                                    |
|                                          | ▶ 国税庁   電子証明書取得マニュアル ₽                                                                                               |
|                                          |                                                                                                    |
|                                          | 動作環境について】                                                                                                    |
| 本:                                       | サーバで証明書をダウンロードするにあたっての動作環境につきましては、以下のページをご参<br>ください。                                                                 |
| a de la dela dela dela dela dela dela de | 動作環境について 2                                                                                                    |

- (4) 所轄税務署長から通知を受けた次のいずれかの識別符号(21桁)を入力して次へボタンをクリックします。
  - ① 輸出物品販売場ごとの識別符号(電子証明書の発行が必要の旨の届出を行った場合に限ります。)
  - ② 臨時販売場を設置しようとする事業者の識別符号(電子証明書の発行が必要の旨の届出を行った場合に限ります。)
  - 承認送信事業者の識別符号

| 🔍 電子証明書の                                                                           | 取得 - 認証①                                                                        |  |
|------------------------------------------------------------------------------------|---------------------------------------------------------------------------------|--|
|                                                                                    |                                                                                 |  |
| 発行対象となる識別将                                                                         |                                                                                 |  |
| 所轄税務署から通知を<br>① 輸出物品販売場ごと                                                          | 受けた次のいずれかの識別符号(21桁)を入力してください。<br>この識別符号(電子証明書の発行が必要の旨の届出を行った場合に限ります。)           |  |
| 0                                                                                  |                                                                                 |  |
| ② 臨時販売場を設置す                                                                        | 「る事業者の識別符号(電子証明書の発行が必要の旨の届出を行った場合に限ります。)                                        |  |
| <ol> <li>② 臨時販売場を設置す</li> <li>③ 承認送信事業者の識</li> </ol>                               | ↑る事業者の識別符号(電子証明書の発行が必要の旨の屈出を行った場合に限ります。)<br>設別符号                                |  |
| <ol> <li>② 臨時販売場を設置す</li> <li>③ 承認送信事業者の識</li> <li>識別符号</li> </ol>                 | する事業者の識別符号(電子証明書の発行が必要の旨の屈出を行った場合に限ります。)<br>設別符号<br>[必須] (半角21桁)                |  |
| <ol> <li>② 臨時販売場を設置す</li> <li>③ 承認送信事業者の識</li> <li>識別符号</li> </ol>                 | する事業者の識別符号(電子証明書の発行が必要の旨の屈出を行った場合に限ります。)<br>設別符号<br>【必須】(半角21桁)                 |  |
| <ol> <li>2 臨時販売場を設置す</li> <li>3 承認送信事業者の識<br/>識別符号</li> <li>識別符号(再入力)</li> </ol>   | する事業者の識別符号(電子証明書の発行が必要の旨の届出を行った場合に限ります。)<br>制符号<br>[必須] (半角21桁)<br>[必須] (半角21桁) |  |
| <ol> <li>空臨時販売場を設置す</li> <li>承認送信事業者の識</li> <li>識別符号</li> <li>識別符号(再入力)</li> </ol> | する事業者の識別符号(電子証明書の発行が必要の旨の屈出を行った場合に限ります。)<br>歳別符号<br>【必須】(半角21桁)<br>【必須】(半角21桁)  |  |

- ※「次へ」をクリックしてエラーとなる場合は、クライアント証明書の発行時期が到来していないことが考えられます。 発行状況については、(1)の国税庁ホームページの「国税庁認証局(クライアント証明書発行手続等)について」 ページ内の「2 クライアント証明書の利用開始手続」を参照ください。
- (5) 発行対象となる識別符号を確認してメールアドレス欄へ所轄税務署に届け出たメールアドレスを入力後、「電子証明 書の取得」ボタンをクリックします。

| 国祝庁認証局<br>山<br>輸出物品販売場の免税販売                 | 手続に係る電子証明書の取得手続きを行います。                                                                                    |
|---------------------------------------------|----------------------------------------------------------------------------------------------------|
| 🔍 電子証明書の                                    | <b>取得 - 認証</b> ②                                                                                          |
|                                             |                                                                                                    |
| 発行対象となる識別将                                  | 時                                                                                                    |
| 次の識別符号について雷                                 | 君子証明書の発行が可能です。                                                                                            |
| 識別符号                                        | 123456789012300001000                                                                                     |
| 残り発行回数                                      | 10                                                                                                    |
|                                             |                                                                                                    |
| メールアドレス                                     |                                                                                                    |
| 所轄税務署に届け出た><br>※ クライアント証明書はt<br>保存いただくようにお願 | メールアドレスを入力し「電子証明書の取得」をクリックしてください。<br>2キュリティ保持の観点から原則1回しかダウンロードすることはできません。そのため、ダウンロード後は必ずバックアップを<br>い致します。 |
| メールアドレス                                     | [必須] 例) xxxxxxxxx@yyyyy.zz.jp                                                                             |
| 戻る                                          | 電子証明書の取得                                                                                                  |
|                                             |                                                                                                    |

3

Copyright @ National Tax Agency All rights reserved.

(6) 画面右に保存確認のポップアップが表示されるため、「名前を付けて保存」をクリックします。

※画面右にダウンロードのポップアップが表示されない場合、 画面上部にある右の例のアイコンをクリックください。

| <ul> <li>〇 〇 〇 = 電子証明書取得サイト   国税庁認言 × +</li> </ul>                                                                        | - ð X                                |
|----------------------------------------------------------------------------------------------------|--------------------------------------|
| ← C ŵ ☆ https://dl.eppcert.jp/ntaca/login4DLGetDownload                                                                   | e e e 🖧 🗘 📬 🖕 📃 … 🧭                  |
|                                                                                                    | אַרעליע 🗅 🗘 🖓 🖓 אָרעליע 🖓            |
|                                                                                                    | NTA_2225_000000001600002224.p12で行う操作 |
| 国税庁認証局 <u>血</u>                                                                                                    | 開く 名前を付けて 🗸                          |
| 輸出物品販売増の免税販売手続に係る電子証明書の取得手続きを行います。                                                                                        | もっと見る                                |
| 💫 電子証明書の取得 – 認証②                                                                                                    |                                      |
|                                                                                                    |                                      |
| 発行対象となる識別符号                                                                                                    |                                      |
| 次の識別符号について電子証明書の発行が可能です。                                                                                                  |                                      |
| 識別符号 123456789012300001000                                                                                                |                                      |
| ·····································                                                                                     |                                      |
|                                                                                                    |                                      |
|                                                                                                    |                                      |
| メールアドレス                                                                                                    |                                      |
| が特徴が着し、細いコのたメールアトセスを入りして美力が新聞の取得す。をクリックしてくたとい。<br>※ クライアント経営者はセキュリティ保持の親近から原則1回しかダウンロードすることはできません。その<br>保存いただくようにお問い取します。 | ため、ダウンロード後は必ずパックアップを                 |
| [ <b>必須</b> ] 例) x000x000xx(@yyyyy.zz.jp                                                                                  |                                      |
| メールアドレス                                                                                                    |                                      |
|                                                                                                    |                                      |
| 戻る電子証明書の取得                                                                                                    |                                      |
|                                                                                                    | ● ページトップへ                            |

(7) 任意のフォルダに保存します。

| 2 名前を付けて保存         X                         |                                       |         |      |    |     |     |           |      |           |
|----------------------------------------------|---------------------------------------|---------|------|----|-----|-----|-----------|------|-----------|
| $\leftarrow \rightarrow \checkmark \uparrow$ | <ul> <li><u>↓</u> →</li> </ul>        | > ダウンロー | ř.   |    |     | ~ C | ダウンロードの検索 |      | ,o        |
| 整理・ 新しいフォルダー                                 |                                       |         |      |    |     |     |           | ≣ •  | ?         |
| 业 ダウンロード                                     | ★ 名前                                  | 状態      | 更新日時 | 種類 | サイズ |     |           |      |           |
| 📑 ドキュメント                                     | *                                     |         |      |    |     |     |           |      |           |
| 🔀 ピクチャ                                       | *                                     |         |      |    |     |     |           |      |           |
| 🕖 ミュージック                                     | *                                     |         |      |    |     |     |           |      |           |
| 🛂 ビデオ                                        | *                                     |         |      |    |     |     |           |      |           |
|                                              |                                       |         |      |    |     |     |           |      |           |
|                                              |                                       |         |      |    |     |     |           |      |           |
|                                              |                                       |         |      |    |     |     |           |      |           |
|                                              |                                       |         |      |    |     |     |           |      |           |
|                                              |                                       |         |      |    |     |     |           |      |           |
|                                              |                                       |         |      |    |     |     |           |      |           |
|                                              |                                       |         |      |    |     |     |           |      |           |
|                                              |                                       |         |      |    |     |     |           |      |           |
|                                              |                                       |         |      |    |     |     |           |      |           |
| ファイル名(N):                                    | NTA_2225_00000001600002224.p12        |         |      |    |     |     |           |      | ~         |
| ファイルの種類(T):                                  | Personal Information Exchange (*.p12) |         |      |    |     |     |           |      | ~         |
|                                              |                                       |         |      |    |     |     |           |      |           |
|                                              |                                       |         |      |    |     |     |           |      |           |
| ▲ フォルダーの非表示                                  |                                       |         |      |    |     |     | 保存(S)     | キャンセ | <b>JL</b> |

クライアント証明書はセキュリティ保持の観点から原則1回しかダウンロードすることはできません。 クライアント証明書は複製(コピー)が可能です。

そのため、ダウンロード後は必ずバックアップを保存いただくようにお願い致します。予めご了承ください。

インポートの手順は、ご使用の環境に応じた「証明書インポート手順」を参照ください。

 $Copyright @ National Tax \ Agency \ All \ rights \ reserved. \\$